# AFFELNET 6<sup>ème</sup> – Année 2017 Edition des volets 1

## 1) Connexion au portail Arena

- Pour vous connecter à AFFELNET, renseignez dans votre navigateur l'adresse suivante : https://si1d.ac-creteil.fr/arena
- Indiquez votre identifiant et votre mot de passe (code pin + numéro clé OTP)
- Cliquez sur : « Scolarité du 2<sup>nd</sup> degré » puis « Affectation entrée en 6<sup>ème</sup> »

|                        | Vie scolaire<br>Accès à Vie scolaire                            |
|------------------------|-----------------------------------------------------------------|
| Recherche              | Affectation des élèves (AFFELNET)<br>Affectation entrée en 6ème |
| Scolarité du 1er degré | Livret Scolaire du Lycée (LSL)<br>Accès au livret scolaire      |
| Scolarité du 2nd degré |                                                                 |

Cliquez sur « dossiers élèves »

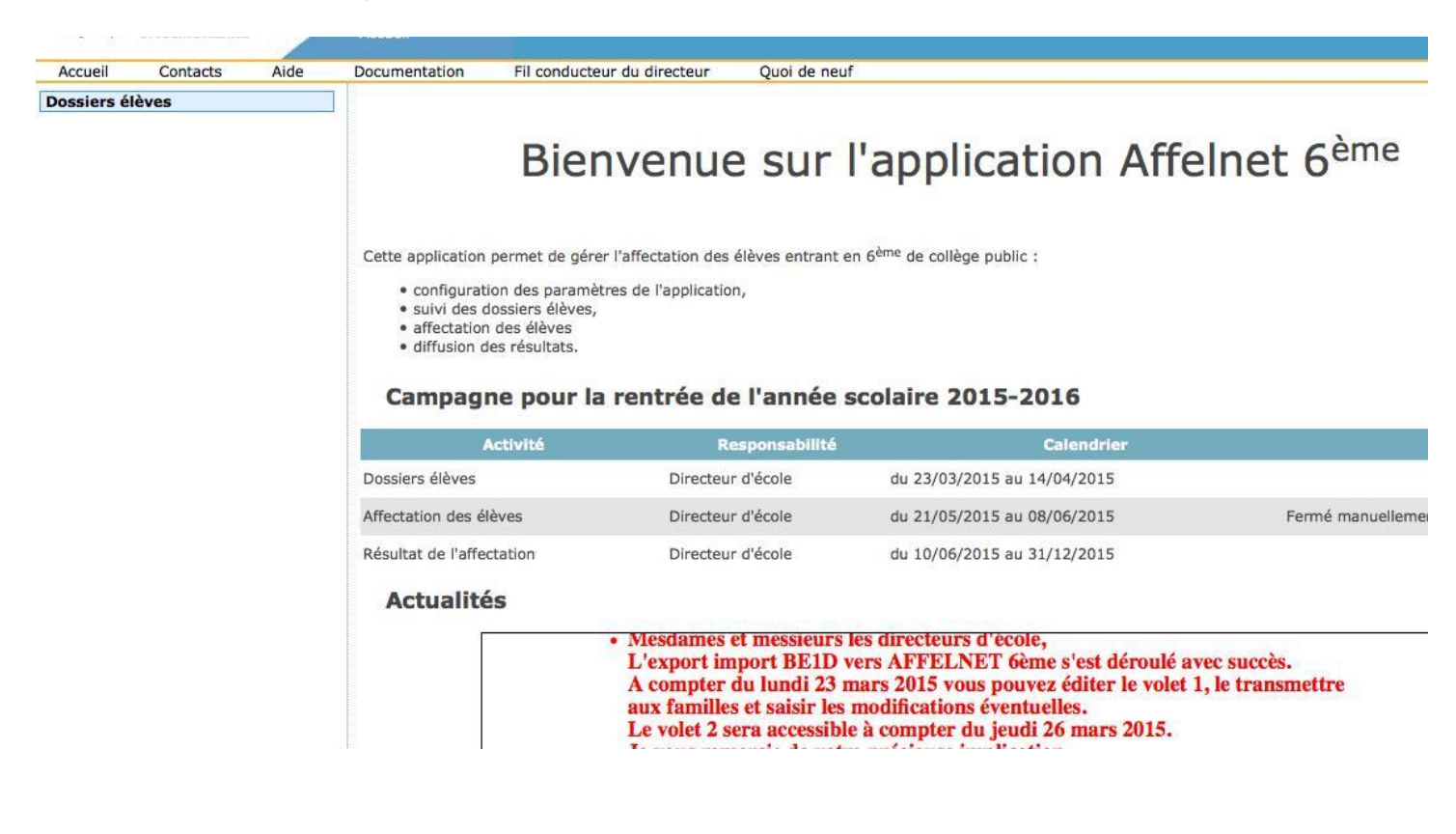

# 2) Choix de la langue étudiée à l'école

• Cliquez sur « saisie des langues étudiées à l'école »

| Saisie des langues étudiées à<br>l'école     Édition fiches de liaison volet 1     Saisie des collèges de secteur |   | Nom                        | Préne    | om                | Langue<br>‡                                 | Chercher Ann                 |
|----------------------------------------------------------------------------------------------------|---|----------------------------|----------|-------------------|---------------------------------------------|------------------------------|
| <ul> <li>&gt; Édition fiches de liaison volet 2</li> <li>&gt; Saisie des voeux</li> </ul>                         |   | Langue étudiée à l'école : |          | <b>;</b>          | Saisir                                      | pour la sélection            |
| <ul> <li>&gt; Saisie des décisions de passage</li> <li>&gt; Validation de la saisie</li> </ul>                    |   |                            |          |                   |                                             |                              |
|                                                                                                    |   | Nom 🗚                      | Prénom   | Niveau ou cycle 🔺 | Adresse de résidence de l'élève à           | l'entrée en 6 <sup>ème</sup> |
|                                                                                                    | 0 |                            | Rouquaya | CM2               | 5 Rue du 8 Mai 1945 93260 LES LILAS         |                              |
|                                                                                                    | G |                            | Colinne  | CM2               | 82 Boulevard du Général leclerc 93260 LES L | ILAS                         |

- Cochez tous les élèves.
- Dans le menu déroulant, sélectionnez la langue étudiée à l'école

| Langue étudiée à l'école : | \$ | Saisir pour la sélection |  |
|----------------------------|----|--------------------------|--|
|                            |    |                          |  |

• Validez en cliquant sur « Saisir pour la sélection ».

## 3) Edition des Volets 1 (à partir du 24 mars 2017)

- Cliquez sur : « Edition fiches de liaison volet 1)
- Cochez tous les élèves et éditer les fiches pré-remplies.
- Cette action génère un fichier « pdf » à imprimer pour chaque élève.
- Remettre le Volet 1 aux familles pour vérification et signature.

#### Dossiers élèves

- > Avancement de la saisie
- > Saisie des langues étudiées à l'école
- > Édition fiches de liaison volet 1
- > Saisie des collèges de secteur
- > Édition fiches de liaison volet 2
- Saisie des voeux
- > Saisie des décisions de passage
- > Validation de la saisie

# Édition des fiches de liaison - Volet 1

| E        | Nom                     | Prénom                  | Volet 1 édité   | Chercher Annuler           |
|----------|-------------------------|-------------------------|-----------------|----------------------------|
| Éditer l | es fiches sélectionnées | Éditer une fiche vierge |                 |                            |
| ₫        | Nom 🔊                   | Prénom                  | Niveau ou cycle | Date de dernière édition 🔺 |
| ٢        |                         | ABDELHAMID              | CM2             | 24/03/2015                 |
| Ø        |                         | Loubna                  | CM2             | 23/03/2015                 |
| ٢        |                         | Bilal                   | CM2             | 23/03/2015                 |
| Ø        |                         | Mehdi                   | CM2             | 23/03/2015                 |

- 4) <u>Modifier la fiche de renseignements d'un élève</u> (Nom, Prénom, Adresse, responsables
  - Pour modifier une fiche de renseignements, cliquez sur le nom de l'élève
  - Vous pouvez modifier la fiche d'identité de l'élève et la fiche des responsables (ajout d'un responsable ou modification d'un nom)
  - Cliquez sur « Valider »

| Données 1er degré     Valider     Retorna       Identité       INE 071917171JE       *Nom     *Prénom 1     ABDELHAMID       Nom d'usage     Prénom 2     Prénom 3       *Sexe     Masculin     Féminin     Prénom 3       *Né(e) le     01/02/2004     (format jj/mm/aaaa)       *Pays de naissance     Image: Commune de naissance     VILLEPINTE (93)                                                                        |
|----------------------------------------------------------------------------------------------------|
| Identité         INE 071917171JE         *Nom       *Prénom 1         Nom d'usage       Prénom 2         *Sexe       Masculin       Féminin         *Sexe       Masculin       Féminin         *Né(e) lo       01/02/2004       (format jj/mm/aaaa)         *Pays de naissance       Image: Commune de naissance       Image: Commune de naissance         *Commune de naissance       VILLEPINTE (93)       Scolarité actuelle |
| INE 071917171JE<br>*Nom / *Prénom 1 ABDELHAMID<br>Nom d'usage Prénom 2<br>*Sexe @ Masculin O Féminin Prénom 3<br>*Né(e) le 01/02/2004 (format jj/mm/aaaa)<br>*Pays de naissance O VILLEPINTE (93)<br>Scolarité actuelle                                                                                                    |
| *Nom   *Prénom 1 ABDELHAMID<br>Nom d'usage Prénom 2<br>*Sexe  Masculin  Féminin Prénom 3<br>*Né(e) le 01/02/2004 (format jj/mm/aaaa)<br>*Pays de naissance  VILLEPINTE (93)<br>Scolarité actuelle                                                                                                    |
| Nom d'usage Prénom 2<br>"Sexe  Masculin  Féminin Prénom 3<br>Né(e) le 01/02/2004 (format jj/mm/aaea)<br>"Pays de naissance  VILLEPINTE (93)<br>Scolarité actuelle                                                                                                    |
| *Sexe  Masculin  Fréminin Prénom 3  Né(e) le  01/02/2004 (format jj/mm/aaaa)  *Pays de naissance  VILLEPINTE (93)  Commune de naissance  VILLEPINTE (93)  Scolarité actuelle                                                                                                    |
| *Né(e) le 01/02/2004 (format jj/mm/aaaa)<br>*Pays de naissance                                                                                                    |
| *Pays de naissance 🕢 🚺 🔾 🤍<br>*Commune de naissance ? VILLEPINTE (93)<br>Scolarité actuelle                                                                                                    |
| *Commune de naissance ? VILLEPINTE (93)<br>Scolarité actuelle                                                                                                    |
| Scolarité actuelle                                                                                                    |
|                                                                                                    |
| Établissement d'origine 0931627N E.E.PU SAINT-EXUPERY - VILLEPINTE                                                                                                    |
| Circonscription d'Inspection 0932308D IEN VILLEPINTE                                                                                                    |
| *Niveau CM2 ou Cycle CYCLE III                                                                                                    |
| Langue vivante AGL1 ? ANGLAIS LV1                                                                                                    |
| Adresse de résidence de l'élève à l'entrée en 6 <sup>ème</sup>                                                                                                    |
| 8 RUE JULES VALLES *                                                                                                    |
| Adresse                                                                                                    |
|                                                                                                    |
| *Type d'adresse                                                                                                    |
| *Code postal / Commune ? 93420 - VILLEPINTE                                                                                                    |
| Collège de secteur                                                                                                    |
| Collège de secteur dans votre département ? • Oui O Non                                                                                                    |
| La saisie du collège de secteur est indisponible jusqu'à fin mars 2015.                                                                                                    |
| Etat du dessier                                                                                                    |
|                                                                                                    |

## 5) Saisie des collèges de secteur

- La saisie des collèges de secteur ouvrira le vendredi 24 mars 2017.
- Au retour des volets 1, saisir dans AFFELNET le collège de secteur de l'élève.
- Pour vous trouver le collège de secteur d'un élève indiquez l'adresse suivante dans votre navigateur et renseignez l'adresse de l'élève dans l'application en ligne :
- Attention, il est préférable d'indiquer par défaut le collège de secteur de l'élève même si la famille vous informe que son enfant ira dans un établissement privé ou demande un collège dans une commune hors académie.
- Toute demande de collège hors secteur est soumise à une demande dérogatoire avec justificatifs à fournir par la famille.
- Le collège de secteur apparaîtra dans le volet 2

#### 6) <u>Des élèves n'apparaissent pas dans AFFELNET</u>

- Pour les élèves non-inscrits dans AFFELNET 6<sup>ème</sup>
- Editer des volets 1 et 2 vierges (à partir du 24 mars 2017)
- Remettre les volets aux familles, les faire compléter et signer.
- Au retour des volets 1 et 2, transmettre les documents à la DSDEN pour intégration manuelle dans AFFELNET 6<sup>ème</sup> :

DSDEN 93 – DIVEL 2 – 8 rue Claude Bernard 93000 Bobigny